# Social Media Class Rector Hayden REALTORS® Implementing the RealSatisfied Widget

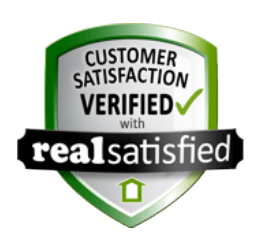

You've received some fabulous reviews to your RealSatisfied account, you've shared them on your Facebook Business Page - but now it's time to make sure they can easily be found by any potential client.

HOW TO ADD YOUR REALSATISFIED TESTIMONIALS TO YOUR WEBSITE

RealSatisfied makes it so easy to add your testimonials to your website once, and then it automatically updates anytime you have a new testimonial!

You will need:

Your Rector Hayden HUB Login Info Your RealSatisfied Login Info

#### STEP 1 - Prepare your Workspace

- -- Open Two Tabs or Windows in your internet browser
- -- Navigate to www.RealSatisfied.com on one tab and log-in
- -- Navigate to www.rhr.com on the other tab and log-in

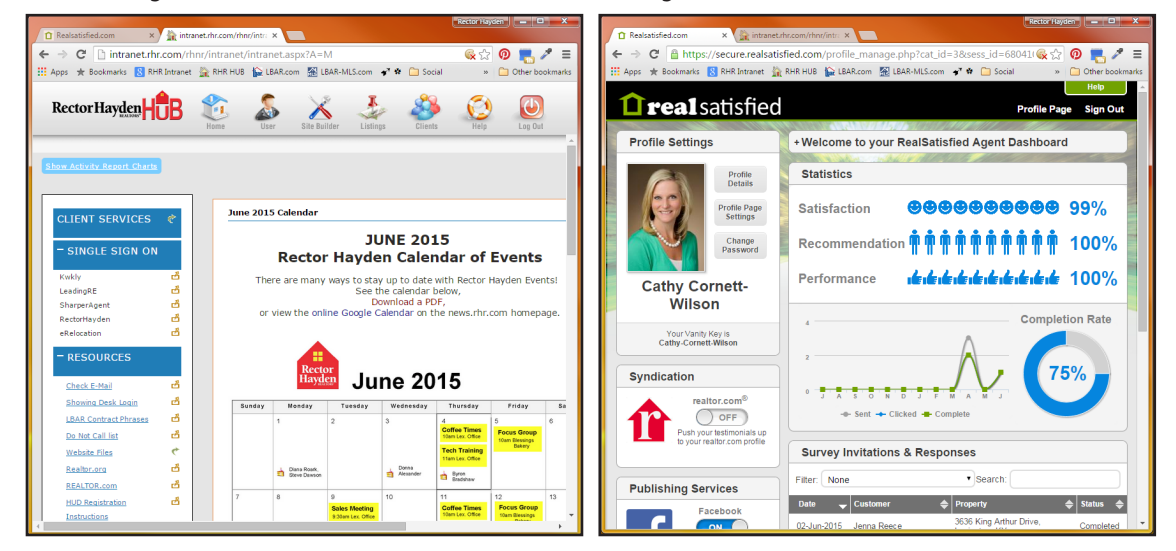

### STEP 2 - Create the page that will display your testimonials

-- On HUB, click on the **Site Builder** Icon in the top menu.

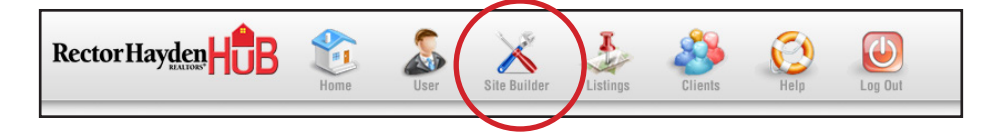

-- Click on the blue "Site Content" tab

| Realsatisfied.com                                |                      |                     |                               |                        | Rector Hayden 📃 🗖 📈 🗙 |
|--------------------------------------------------|----------------------|---------------------|-------------------------------|------------------------|-----------------------|
| ← → C 🗋 intranet.rhr.com/rhnr/intranet/intran    | t.aspx?A=M           |                     |                               |                        | 🕵 🏡 🕖 📕 🥒 😑           |
| 📰 Apps 🔺 Bookmarks 🚦 RHR Intranet 🟠 RHR HUB 🙀 LE | R.com 🛣 LBAR-MLS.com | 💞 🏶 📋 Social 📋 Prin | nting 📋 CSS Inliner Tool   E. | 🏠 RealSatisfied - Widg | » 📋 Other bookmarks   |
| Rector Hayden                                    |                      | User Site Builder   | Listings Clients              | Help Log Out           |                       |
| Design Center Site Co                            | ntent Search Contre  | ols My Searches     | SEO Manager                   | Apps & Widgets Report  | <b>1</b>              |
| Design Center for June Laures                    |                      |                     |                               |                        |                       |

× 🖹 intranet.rhr.com/rhnr/intr: × C intranet.rhr.com marks 🙁 RHR Intranet 🚔 RHR HUB 🙀 LBAR.com 🕺 LBAR-MLS.com 💉 🏟 🦳 Social 🦳 Printing – A. Click the blue "Add Page" button link in any of the content sections Rector Hayden H 2 X Ł - Page Name: Name Your Content, Click Add Page then choose "Close Window" Add Content Page - Google Chrome - 0 intranet.rhr.com/rhnr/modules/intranet/sitebuilder/addc on Button - Testimonials (Shown) Edit Button Properties | Change Sort On O ina (Sh ies | Change Sott Ord Add Content Page Navigation Tit Link Setti Content Type 0. RHR News (Blog) Edit Link Preset Page Title: 2. Login to "Property Watch ADD PAGE CANCEL Edit Preset 3. Ny Fea 5. Facebook 5. Twitter Link Link 6. Instagram 7. Pinterest Link Link 8. LinkedIn 9. Google+ Edit Page Add Form Add Page C B. Scroll to the bottom and click on "Add New Main Navigation Button" arks 🚦 RHR Intranet 🕌 RHR HUB 🙀 LBAR.com 🔣 LBAR-MLS.com 💣 🏶 🧰 Social 🧰 Printing Rector Hayden HB 2 1 8 P- Button Text: Enter The Name of the Menu Item (ex., Reviews or Testimonials) X O 
 O 
 Custom Form - YES, show on website, sort value = 10 Add Link Add Form Add Page - Choose Page, Then find your new page from the dropdown list - Click blue "Add Navigation Button" ation Button - Contact (Shown) EditButto ies I Cha on Button — Ager rces (Sh ties | Change Sort Navigation Title Link Setting Show Hide Content Type Add Navigation Button - Google Chrome 70. Page Builder - Pg 1 
 Edit Page
 Edit 6. Business Card Example: Edit Page Edit Berehook Resources O
 Edit Page intranet.rhr.com/rhnr/modules/intranet/sitebuilder/addbutton.asp Edit Edit Page 🕞 🕘 Edit Page Edit Add Form Add Page Add Link Add Navigation Button Button Text: Sort Value: Show on Website: Yes 
No Numeric value 1-99 **Customize Navigation Link** - Select a Page --• Page: - Select a Custom Form --Oustom Form: • - Select a Form Form\*: • Oustom URL: Example: http://www.yourdomain.com Open Custom URLin New Window ADD NAVIGATION BUTTON CANCEL DELETE \* Forms will always open in a new window Adding a button will create a new section on the Site Content page Creating multiple buttons with long text will adversely affect site display. Always preview changes to Navigation buttons by clicking "View Live Website". -

# STEP 3 - Create your RealSatisfied Widget

-- On RealSatisfied, Scroll all the way to the bottom and click on the **Feeds & Widgets** area

-- Click on the first blue **"Get it Here"** link for WEB SITE WIDGET This opens the widget building tool where you can customize the look of your testimonials.

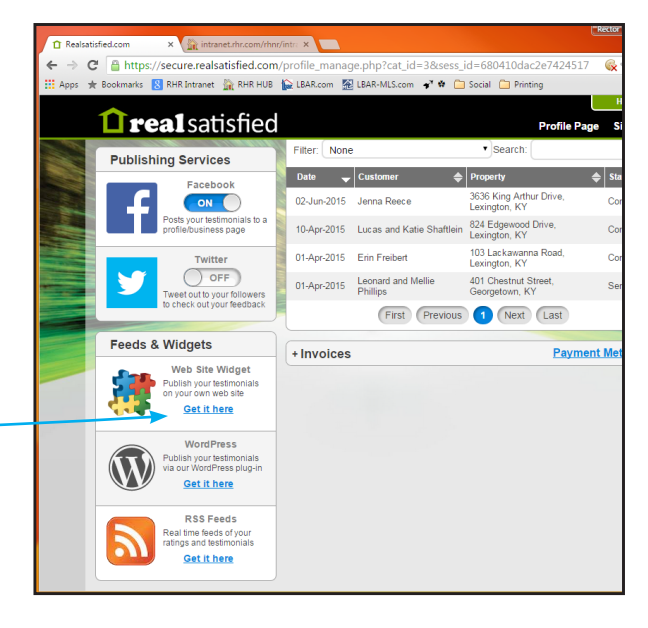

isatisfied.com × 🖸 RealSatisfied - Widget Co C 🔒 https://secure.realsatisfied.com/wid

Yours •

10 •

.

•

Bold

#FFFFFF

Center •

35

60 🌻

Widget Theme: Square

Testimonials

Helvetica

Testimonial Data:

Max# of Testimonials

Title:

Header

Font:

Font Style:

Font Weight:

Font Color:

Text Alianment

Font Variant:

Font Size (px):

Line Height (px):

Padding & Margins

Background Color: #333333

🎬 Apps 🔺 Bookmarks 🔱 RHR Intranet 🚔 RHR HUB 🟠 LBAR.com 🛣 LBAR-MLS.com 🛷 🏟 🧰 Social 🛅 Printing

Testimonials

"I began working with Cathy Cornett-Wilson after meeting h house. From the very beginning, she made me feel comfort time homebuyer, Cathy is very personable and knowledgeab

pressured to make a decision and when it came down to neg

on the house I wanted, she went to be to forme. I'm now the my very first home and it could not have been a smoothe credit a lot of that to Cathy and all of her hard work."

"As first time homebuyers we wanted an agent that would no

If in a house, but teach us about the home buying process. Cornett understood our needs as homebuyers and went th teaching us all about buying a home. Cathy was very friendly and accessible no matter the day or time. We are extremely

new home and will recommend Cathy to all of our friends and

Lucas Schaftlein Lexington,KY

Erin, Lexington KY

21st Apr 2015

- A. Make sure that you select "YOURS" for Testimonial Data
- B. Once you have the code looking the way you want, click on the **Get Code** Button to generate your widget!
- C. For details on using the Widget Builder, see the supplemental guide flyer: *"Using the RealSatisfied Widget Builder"*

### STEP 4 - Adding the Widget to Your Website.

-- On HUB, click on **"Edit Page"** to the right of the page you are putting your Testimonials on. REMEMBER, it may not be located at the top... **•** 

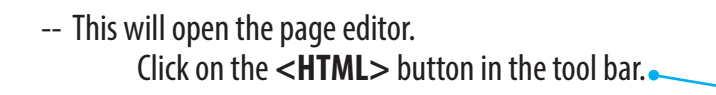

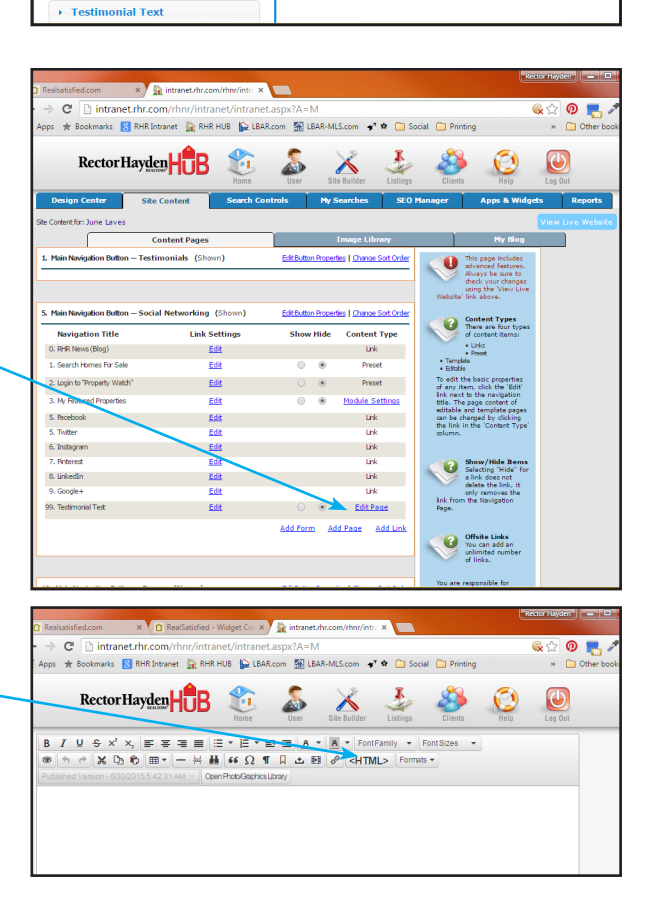

- Bounce over to your RealSatisfied Widget Builder page, and copy the code from the box. Click in the box and press Ctrl + A (Cmd +A on a Mac) to highlight all of the code, and then press Ctrl + C to copy it.
- -- Bounce back to your website editor, and paste (press Ctrl + V) the code into the Source Code Box. *Make sure that you pressed the* <*HTML*> *button to open the source code box and paste your code into the pop up window it provides. The code will not work when pasted directly into the editor.*
- -- Click OK. IMPORTANT, it will look like there is nothing on your page! That is CORRECT!
- -- Scroll down and click on Submit

-- Click on the blue "View Live Website" button in the top right corner and navigate to your testimonials page.

-- You now have your Real Satisfied testimonials automatically updating on your page!

TA DAH!

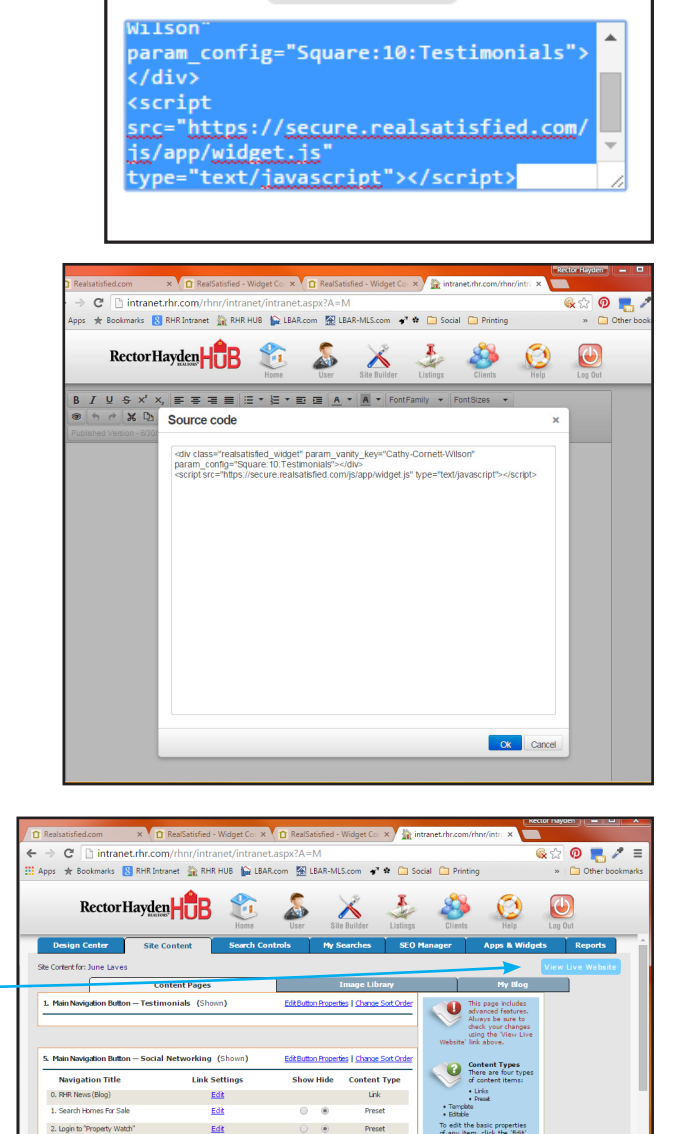

Get Code

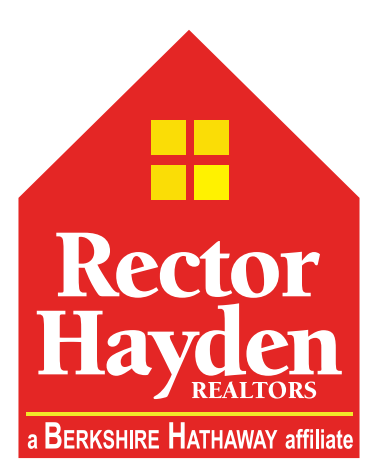